# 目 录

| 一、LD-11振动故障分析仪概述                   | 1  |
|------------------------------------|----|
| <b>二、</b> 仪器性能特点                   | 1  |
| 三、仪器按键及接口功能                        | 3  |
| 四、LD11 仪器操作指南                      | 4  |
| <b>4.1</b> 开 <b>机</b>              | 4  |
| 4.2 主界面                            | 5  |
| 4.3 路径模式                           | 5  |
| 4.4 非路径模式                          | 8  |
| <b>4.5</b> 仪器设置                    | 9  |
| 4.6 数据管理                           | 11 |
| 五、仪器技术参数及维修保养                      | 13 |
| 5.1 技术参数                           | 13 |
| 5.2.维修保养                           | 14 |
| <b>六、</b> 仪器成套性                    | 15 |
| 宁波瑞德检测仪器有限公司 0574-82699700 (2013年) | )  |

- Ⅲ 类:具有旋转质量安装在刚性的重型基础上的大型原动机 和其它大型机器,基础在振动测量方向上相对是刚 性 的。
- Ⅳ 类:具有旋转质量安装在基础上的大型原动机和其它大型 机器,其基础在振动测量方向上相对是柔性的(例如 输出功率大于 10MW 的汽轮发电机组和燃气轮机)。 评价区域:
  - 区域 A:优,新交付使用的机器的振动通常属于该区域。区
  - **域 B: 良,通常**认为振动值在该区域的机器可不受限制地长期运行。
  - 区域 C:较差,通常认为振动值在该区域的机器不适宜于长 期 持续运行。一般来说,该机器可在这种状态下运 行有 限时间,直到有采取补救措施的合适时机为止。
  - 区域 D:差,振动值在这一区域中通常被认为振动剧烈,足 以引起机器损坏。

# 宁波瑞德产LD-11振动故障分析仪附表 ISO10816-1:1995 在非旋转部件上测量和评价机器机械振动的 通用准则(宽带振动)

| 振动速度<br>均方根值 | I类 | Ⅲ类 | Ⅲ类 | IV 类 |  |
|--------------|----|----|----|------|--|
| mm/s         |    |    |    |      |  |
| 0.28         |    |    |    |      |  |
| 0.45         | А  | Δ  |    |      |  |
| 0.71         |    | 11 | А  | Δ    |  |
| 1.12         | D  |    |    | 23   |  |
| 1.8          | В  | р  |    |      |  |
| 2.8          | C  | Б  | р  |      |  |
| 4.5          | C  | С  |    | В    |  |
| 7.1          |    | C  | C  | D    |  |
| 11.2         |    |    | C  | C    |  |
| 18           | D  | Л  |    | C    |  |
| 28           |    | D  | D  | р    |  |
| 45           |    |    |    | D    |  |

机器分类如下:

- I 类:发动机和机器的单独部件。它们完整地联接到正常运行 状况的整机上(15KW 以下的电机是这一类机器的 典型例子)。
- Ⅱ类:无专门基础的中型机器(具有 15~75KW 输出功率的
  - 电机), 在专门基础上刚性安装的发动机或机器 (300KW 以下)。

# LD-11 振动故障分析仪

一、概述

宁波瑞德公司生产的LD-11 振动故障分析仪是一台用可充电 锂电池推动的便携式设备 故障检测仪器。工矿企业的设备管理与 维修人员可用它方便地检 测运行中的电机、泵、风机、压缩机 齿轮箱等一切机械设备的振 动量值,从中获知设备运行的重要 信息及设备"健康"状况。仪 器适用于冶金、石油、化工、电 力、航空航天、矿业、供水、轻 工、机械等行业的各类设备的 点检与监测。

LD-11 振动故障分析仪是针对企业设备管理与维修中开展点检 工 作而开发的一台振动测量仪,配合上位机软件可实现企业点检工 作的信息化。仪器接收点检路径,提示用户按照预先设定的测点 顺 序进行测量操作,自动记录测量结果、测量时间、"健康"状态 等信 息,并通过 USB 将结果输送至计算机,实现无纸化作业,提 高点 检效率,减少操作人员的工作量。它可在一次测量中同时完 成被测 设备测量点的振动加速度、振动速度、振动位移参数的测 量,同时 显示在仪器上并且给出设备"健康"状况的评价。仪器 具有实时时 钟、路径与非路径存储、USB 通讯等功能。

#### 二、仪器性能特点

- 1. 同时测量
  - 按下测量键可以同时测量出测量点振动的加速度、速度、 位移量,并同时显示在屏幕上,方便用户进行数据 比较分 析。
- 2. 自动判断设备"健康"状态

仪器测量后自动对测量数据进行分析(IS010816标准),

并直接给出设备的"健康"状态,无须用户再去查表比对。

3. 大容量存储

大容量 Flash 存储器,可长时间保存测量数据。仪器可以存储多达 5000 个路径测点和 5000 个临时测点,路径测点和临时测点分别存储在不同的区域,互不影响。

- 真正的路径功能(普通型不含此功能)
  通过上位软件建立数据库、测量路径,然后下载到仪器中。
  仪器用中文提示当前需要测量的设备测点信息,不会出现数据和测点不一致的情况。
- 中文显示液晶屏(带背光)
  包含二级国标字库,操作菜单,路径测点均支持中文显示, 带有背光可在黑暗的环境中使用。
- USB 通信
  采用 USB 通信,通信速度快、连接方便,无需再到处寻找
  带有串口的计算机,无需长时间等待通信。
- 7. 实时时钟日历 仪器内部的日历时钟信息可到 2099 年,每次测量时可记 录当前测量的准确时间日期,便于数据的统计和趋势分 析。
- 8. 可充电锂电
  锂离子可充电电池,保证仪器连续使用 8 小时(带背光),
  充电时间约 2 小时,仪器带有电量检测功能,精确指示电
  池剩余电量。
- ICP 传感器 仪器使用通用的 ICP 加速度传感器,保证了仪器的精度和 传感器的互换性。

- 4)使用者切勿自行拆卸, 仪器精度下降或出现故障请送回本 公司标定或修理;
- 5) 仪器长期不用时,每两个月对电池补充一次电量,以保证 电池寿命。

六、仪器成套性

| 1. | LD-11主机          | 1台 |
|----|------------------|----|
| 2. | 传 <b>感器(ICP)</b> | 1个 |
| 3. | USB 连接线          | 1根 |
| 4. | 充电器              | 1个 |
| 5. | <b>使用</b> 说明书    | 1本 |
| 6. | 保修卡              | 1张 |
| 7. | 传 <b>感器连接</b> 线  | 1根 |
| 8. | 传 <b>感器磁座</b>    | 1个 |
| 9. | 仪 <b>器盒</b>      | 1只 |

-2-

位移: 0~1.999 mm

#### 频 程:

- 低频:10Hz~1KHz
- 高频:1KHz~10KHz
- 精 度:±10%
- 显示:分辨率为 128×64 的液晶屏(带中文国标字库)
- 通信:标准 USB 通信
- 时 钟:带有实时时钟日历模块,日历到 2099 年
- 电 源:可充电锂电池,具有电量检测功能可连续工作 8
  小时(电池充电时间约为 2 小时)
- 存 储: 8M 的 Flash 存储, 最多可存储 5000 个路径测
  - 点, 5000 个非路径测点
- 温 度:0~50℃
- 相对湿度:不大于 95%RH
- 外形尺寸:160×90×26mm
- 重量:约400克(包括电池)
- 5. 2 维修保养
  - 1)操作必须严格遵照使用说明书所述;
  - 2) 仪器严禁强冲击及在高腐蚀性环境中保存使用;
  - 3) STA 为报警状态,符合 ISO10816 标准。路径中的设备类别 在数据库中设置,非路径的设备类别在测量时设置。详细 请参看 ISO10816 标准;

-14-

三、仪器按键及接口功能

LD-11 振动分析仪有 6 个功能键、4 个方向键、2 个接口, 内容说明如下:

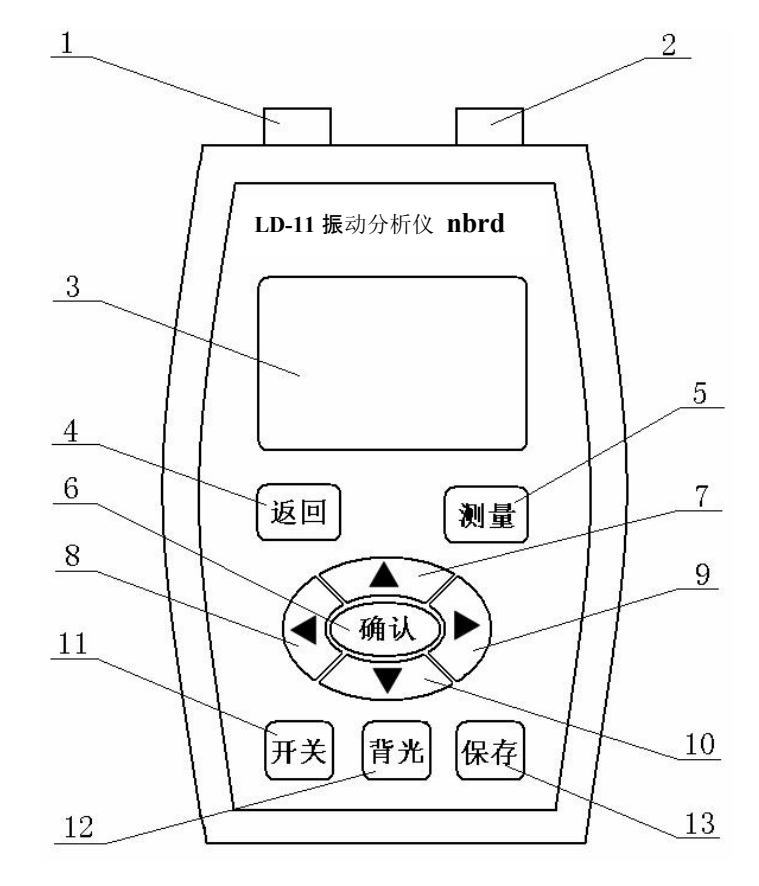

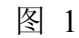

1. 充电器、USB 通讯连接口

- 2. 传感器连接口
- 3. 液晶显示屏
- 4. "返回"键,按此键返回上一级菜单
- 5. "测量"键
- 6. "**确**认"键
- 7. 8. 9. 10"方向"键
- 11. "开关"键
- 12. "背光"键
- 13. "保存"键
- 四、LD-11 仪器操作指南
- 4.1 开机 按下仪器的开机键约 3 秒钟, 仪器开机, 显示如下界面:

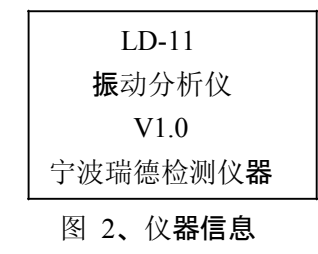

**4.6.3 恢复出厂设置** 该选项用于仪器出现问题时对仪器进行恢复。该选项会删除

**仪器内的所有已存数据和设置信息。恢复到出厂时的状态,**故用 户应该**慎用。进入**该选项后,仪器显示如下 :

| <b>恢</b> 复出 <b>厂</b> 设置: 该 |
|----------------------------|
| 操作将丢失数据                    |
| 按确认键继续 按                   |
| 返回键退出                      |

图 29、恢复出厂设置 此时需要对该操作进 行确认,按下确认键继续执行,按下

返回键退出该操作,在该页面下仪器仅响应关机键,请关机后 重新开机,显示如下图 30:

| 恢复出厂设置:       |                       | 电池电量       |          |
|---------------|-----------------------|------------|----------|
| 恢复            | 成功                    | 请          | 注意!      |
| 请关 <b>机</b> . | <b>后重新</b> 开 <b>机</b> | 电 <b>池</b> | 电量低      |
| 13:34         | 07/01/01              | 13:34      | 07/01/01 |

- 图 30、恢复成功提示信息 图 31 电压报警
- **4.** 7 电池报警 当仪器内的可充电电池电量过低时, 仪器会提示用 户, 然后,

仪器将自动关机,此时请对仪器进行充电,以保证正常使用和电 池寿命,如上图 31。

- 五、瑞德牌LD-11仪器技术参数及维修保养
- 5.1 技术参数 传感器:
  - ICP 加速度传感器 测量范
    - 加速度: 0~199.9 m/s\*s
    - 速度: 0~199.9 mm/s

-13-

-4-

删除完成后仪器显示提示信息约 2 秒后回到数据管理页面。

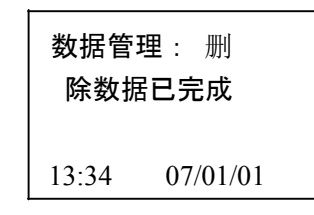

图 25、提示信息

- **4.6.2** 删除路径数据 该选项仅用于删除仪器中的路径数据(包含路径本身),此操
- 作为不可逆操作, 仪器提示用户是否删除, 确认后执行删除操 作, 返回则退出。进入该选项后, 仪器显示如下 :

| 删 <b>除路径数据</b> :<br>将彻底删除数据<br>确认键继续 | 数据管理:<br>删除路径数据<br>请稍候 |
|--------------------------------------|------------------------|
| 返回键退出                                | 13:3407/01/01          |
| 图 26、删 <b>除路径数据</b>                  | 图 27、删 <b>除路径数据</b>    |

删除完成后仪器提示删除成功,提示信息显示约 2 秒后返回数据管理页面。

| 数据管<br>除数据 | 理 : 刑<br>]<br>] 刑 |
|------------|-------------------|
| 13:34      | 07/01/01          |

## 图 28、提示信息

-12-

**第一次开机时或恢复出厂设置后开机时仪器会显示如下界面**:

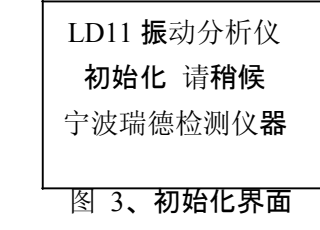

4.2 主界面 仪器进入主界面。

如下图:

| 1. | 路径模式  |
|----|-------|
| 2. | 非路径模式 |
| 3. | 设置仪器  |
| 4. | 数据管理  |

# 图 4、主界面 在主界面中,使用上下

键来选择 4 个选项中的一个。被选择

的选项在该行前面会有一个三角箭头出现。选中所需的选项后, 按下确认键进入该选项的二级菜单。

**4.** 3 路径模式(普通型不含此功能)进入该模式,仪器判断是 否有下载的路径,如果无,则提示

用户无路径,显示如下:用户按确认或返回键盘退出该模式。

| 路径模式           |
|----------------|
| 当前无路径          |
|                |
| 00:00 07/01/01 |
| 图 5、路径/无路径     |

如果仪器中有下载的路径则,进入路径测量模式。此时仪器显示 如下界面:

| 设备 <b>名称</b> x |
|----------------|
| 测点名称 x         |
| 未测量            |
| 00:00 07/01/01 |

图 6、 路径测点选择 第一行显示设备

名称, 第二行显示该设备下的测点名称。使

用左右键可以选择测点。按左键进入到路径中的上一个测点(第 一个测点时左键无效),按右键进入路径中的下一个测点。

在该页面下按下返回键可以返回到主页面,如果该测点已经 存在测量数据,则显示上面的测量数据和测量时的时间,此时按 下测量键,仪器会出现如图提示,按下返回键不删除,按下确认 键删除当前数据,进入到测量状态。在该页面下,使用左右键可 以调整到相邻的测点上。

| 设备 <b>名称</b>        |
|---------------------|
| 测点名称                |
| 是否重新测量              |
| 00:00 07/01/01      |
| 图 7 <b>、路径重新</b> 测量 |

| 4 = 0 | 나 가나 나 티 |   |
|-------|----------|---|
| 153   |          |   |
| т.э.э | 电心电里     | • |

| 电池电量:     |  |  |
|-----------|--|--|
| 80% 13:34 |  |  |
| 07/01/01  |  |  |

图 21、电量检测 该选项用于检测仪 器中可充电电池的剩余电量。当电量较少

时,请及时对仪器进行充电,以保证仪器的正常使用。

#### 4. 6 数据管理

用户在该选项中可以管理仪器中的数据,对路径数据和非路 径数据进行删除操作。以及对仪器进行恢复。

| 数  | 据管理:   |
|----|--------|
| 1. | 删除非路径  |
| 2. | 删除路径   |
| 3. | 恢复出厂设置 |
|    |        |

图 22、数据管理

**4.6.1** 删除非路径 该选项仅用于删除非路径数据,此操作为不可 逆操作, 仪器

**提示**用户是否删除,确认后执行删除操作,返回则退出。进入该选项后,仪器显示如下:

| 删 <b>除非路径数据</b> : | 数据管理 :        |  |
|-------------------|---------------|--|
| 将彻底删除数据           | 删除非路径数据       |  |
| 确认键继续             | 请 <b>稍候</b>   |  |
| 返回键退出             | 13:3407/01/01 |  |
| 图 24、删除非路径数据图     | 图 23、删除非路径数据  |  |

-6-

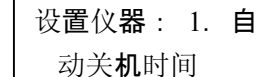

2. **系**统时间设置

3. 电**池**电量

图 18、仪器设置 使用上下键

选择仪**器**设置选项,**使用确**认键进入。

**4.5.1 自**动关机时间设置:

| <b>自</b> 动关 <b>机</b> 时间 |              |  |  |
|-------------------------|--------------|--|--|
| 1.                      | 1 <b>分</b> 钟 |  |  |
| 2.                      | 3 <b>分</b> 钟 |  |  |
| 3.                      | 5 <b>分</b> 钟 |  |  |

图 19、自动关机时间 用户**使用上下**键和

确认键选择所需的关机时间,按下确认键

保存设置退出该页面返回上层菜单,使用返回键返回上层菜单不 保存设置。

4.5.2 时间设置:在该设置选项中用户可以调整系统的当前时间

## 和日期。本机

内部的日历系统支持到 2099 年。

| 时间设置:       |
|-------------|
| 13:43       |
| 2007/12/0 1 |
|             |

图 20、系统时间设置

按"测量"键后, 仪器进入测量状态, 显示界面如下。

| 设备名和  | 弥        |  |
|-------|----------|--|
| 测点名和  | 尓        |  |
| 测量中   |          |  |
| 00:00 | 07/01/01 |  |
|       |          |  |

图 8、路径测量中 在完成测量后, 仪器 显示测量的状态和结果。在高频测量时

第一行显示测点名称,第二行和第三行为测量数据及结果指示, 第四行为路径中已测测点数和总测点数。在低频测量时,仪器第 三行给出设备的报警状态,仪器分两页显示测量结果,使用上下 键可以进行翻页操作。

| 设备 <b>名称 ★</b>            |    | 设备 <b>名称</b>                | *                          |
|---------------------------|----|-----------------------------|----------------------------|
| 测点名称                      |    | 测点名称                        |                            |
| 报警状态:A<br>已测 0003 全部 0005 |    | A(Hi): 2.34 1<br>已测 0001 全部 | m/s <sup>2</sup><br>耶 0005 |
| 图 9、测量结果(低频               | 1) | 图 10、测量结 <b>果</b>           | (高频 1)                     |

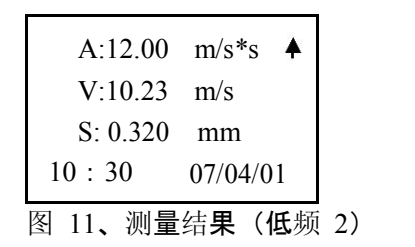

10:30 07/04/01 图 12、测量结果(高频 2)

-7-

此时按下保存键可以保存测量数据,然后仪器自动进入下一 个相邻的测点,重复上面的测量步骤继续测量。

4. 4 非路径模式 选择非路径模式,按下确认键进入如下页面。

仪**器**进入非路

径模式后,测点编号为当前未测量的第一个测点。

**非路径测点**:0001 频程:10~1K Hz 设备类型:— 10:30 07/04/01

图 12、非路径测点设置 在该页面上用

户**可**选择测点的频程和设备类型,默认频程为

10~1K,设备类型默认为无。用户可使用方向键进行设置。设置 完成后按下确认键进入测量模式。此时,用户使用左、右键可以 查 看之前测量过的非路径测点数据。

在测量模式下按下测量键开始测量数据。

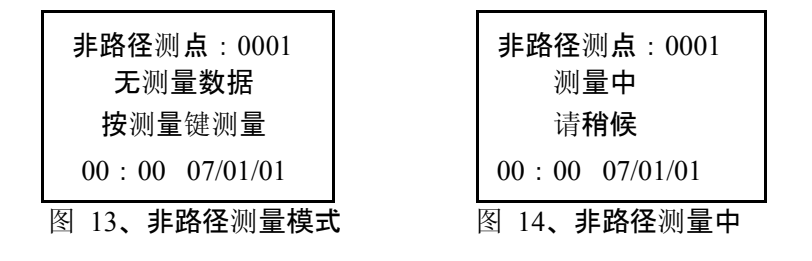

测量完成后仪器给出测量数据, 仪器显示如下:

| <b>非路径测点</b> :001 | 非路径测点:001            |    |
|-------------------|----------------------|----|
| A:12.00 m/s*s     | A (Hi) :             |    |
| V:10.23 m/s 🔸     | $2.34 \text{ m/s}^2$ |    |
| S: 0.320 mm       | 13:34 07/01/0        | )1 |

图 15、 测量结果(低频 1) 图 16、测量结果(高频)

| <b>非路径测点</b> :001<br>设备 <b>状</b> 态: |               |   |
|-------------------------------------|---------------|---|
| 13·34                               | 3<br>07/01/01 | • |

图 17、测量结果(低频 2) 低频模式时,

测量结果分两屏显示。第一屏显示测点编号,

振动测量的加速度、速度、位移值,第二屏显示测点编号、报警 状态和数据的测量时间。高频模式时,仪器直接给出振动测量的 加速度高频值以及测量时间。

按下保存键保存已测量的数据,非路径测点编号自动增加。 仪器返回到非路径的设置界面。重复以上操作进行非路径测量。

- 5 仪器设置选中仪器设置选项,按下确认键,进入仪器设置 页面,如
- 下:

-8-

-9-